# **Troubleshoot a UCS C-Series mLOM Card that Cannot Communicate with the CIMC**

## Contents

| Introduction                                                                                       |
|----------------------------------------------------------------------------------------------------|
| Prerequisites                                                                                      |
| Requirements                                                                                       |
| Components Used                                                                                    |
| Background Information                                                                             |
| Symptoms                                                                                           |
| Symptom 1. The CIMC GUI Displays "Unable to communicate with the Adapter Card - mLOM"              |
| Symptom 2. The mLOM Does Not Appear in the UCS Adapter List                                        |
| Symptom 3. The mLOM Does Not Appear Within CIMC CLI Scope Chassis outputs for "scope adapter mlom" |
| Symptom 4. The mLOM is Not Detected by the IPMI Sensors                                            |
| mLOM Card Partial Detection                                                                        |
| Troubleshooting Steps                                                                              |
| Step 1. Check Physical Connections                                                                 |
| Step 2. Confirm That the BIOS Has All Ports Enabled. If They Are Not Enabled, Enable the Ports,    |
| Step 3. Reboot the CIMC                                                                            |
| Step 4. Run the Cisco UCS Host Upgrade Utility (HUU) to Reflash the UCS                            |
| Step 5. Physically Reseat the mLOM Adapter Card                                                    |
| Conclusion                                                                                         |
| Related Information                                                                                |

## Introduction

This document describes how to troubleshoot a Cisco UCS C-Series Rack Server mLOM card that is unable to communicate with the CIMC.

## Prerequisites

### Requirements

There are no specific requirements for this document.

### **Components Used**

The information in this document is based on these software and hardware versions:

- Cisco Unified Computing System (UCS) C220-M5 running firmware version 4.0(4i)
- Cisco UCS VIC 1387 running firmware version 4.3(3b) (This is the modular LAN On Motherboard (mLOM) adapter)

The information in this document was created from the devices in a specific lab environment. All of the devices used in this document started with a cleared (default) configuration. If your network is live, ensure that you understand the potential impact of any command.

## **Background Information**

The mLOM is installed in the Cisco UCS controller, compute, Object Storage Disk (OSD) Compute, and ceph nodes.

A virtual interface card (VIC) is the adapter that serves as the mLOM card in the UCS server.

The mLOM VIC adapter is a field replaceable unit (FRU) that is placed in controller, compute, and storage servers, based on Undercloud and Overcloud networking requirements.

- The controller server has one mLOM with 2x10GigE ports, 1 LOM with 2x1Gb ports, and 1Gb Cisco Integrated Management Controller (CIMC) port.
- The compute server has one mLOM with 2x10GigE ports, 1 LOM with 2x1Gb ports, 2 PCIe cards in slots 1 and 4 with 2x10GigE, and 1 GigE CIMC.
- The OSD compute server has one mLOM with 2x10GigE ports, 1 LOM with 2xGb ports, and 2 PCIe cards in slots 1 and 4 with 2x10GigE ports 10GigE, 1xGb CIMC ports.
- The storage server has one mLOM with 2x10GigE ports, 1 LOM with 2xGb ports, and 1Gb CIMC port.

The mLOM interfaces serve Overcloud provisioning, VNF Management, and Orchestration, by providing VIM networking interfaces for various networks. These networks can include external floating IP networks, internal API networks, storage networks, Storage Management networks, and tenant networks.

Troubleshoot communication issues between the mLOM and the CIMC in order to help maintain functions within these networks.

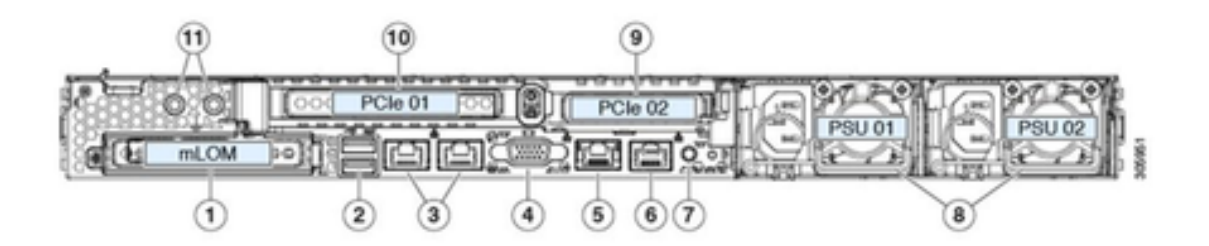

| 1 | Modular LAN-on-motherboard (mLOM) card bay<br>(x16 PCIe lane)                                                                                        | 7  | Rear unit identification button/LED                                                                       |
|---|----------------------------------------------------------------------------------------------------|----|----------------------------------------------------------------------------------------------------|
| 2 | USB 3.0 ports (two)                                                                                                    | 8  | Power supplies (two, redundant as 1+1)                                                                    |
| 3 | Dual 1-Gb/10-Gb Ethernet ports (LAN1 and<br>LAN2)<br>The dual LAN ports can support 1 Gbps and 10<br>Gbps, depending on the link partner capability. | 9  | PCIe riser 2/slot 2 (x16 lane)<br>Includes PCIe cable connectors for front-loading<br>NVMe SSDs (x8 lane) |
| 4 | VGA video port (DB-15 connector)                                                                                                    | 10 | PCIe riser 1/slot 1 (x16 lane)                                                                            |
| 5 | 1-Gb Ethernet dedicated management port                                                                                                    | 11 | Threaded holes for dual-hole grounding lug                                                                |
| 6 | Serial port (RJ-45 connector)                                                                                                    | -  |                                                                                                    |

## **Symptoms**

# Symptom 1. The CIMC GUI Displays "Unable to communicate with the Adapter Card – mLOM"

When accessing Networking/Adapter Card - mLOM in the UCS CIMC, the GUI presents the message "Unable to communicate with the Adapter Card – mLOM. Reload the WebUI to get the latest data."

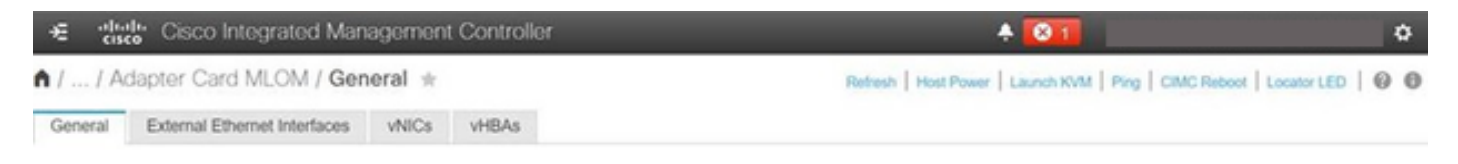

Unable to communicate with the Adapter Card - MLOM Reload the WebUI to get the latest data.

### Symptom 2. The mLOM Does Not Appear in the UCS Adapter List

The mLOM entry is absent from the Adapter List in the UCS Tech Support file

labeled **tech\_support.frupids**, located in the UCS Tech Support file path **<TMP > tech\_support.frupids**>.

Under normal circumstances, the mLOM appears in the UCS Tech Support tech\_support\_frupids Adapter List.

```
AdapterList:

...

Slot: MLOM

Description: Cisco UCS VIC1387 Virtual Interface Card - Dual Port 40Gb QSFP+ MLOM

PID: UCSC-MLOM-C40Q-03

CPN: xxxxx

powMin: xxxxx

powMax: xxxxx

Vendor: xxxxx

Device: xxxxx

SubVendor: xxxxx

SubDevice: xxxxx
```

# Symptom 3. The mLOM Does Not Appear Within CIMC CLI Scope Chassis outputs for "scope adapter mlom"

C220-node/chassis # scope adapter mlom Error: Managed object does not exist, use show command to list valid targets

#### Symptom 4. The mLOM is Not Detected by the IPMI Sensors

The mLOM card is not detected by the Intelligent Platform Management Interface (IPMI) sensors, per the UCS Tech Support file **<UCS Tech support > tmp > tech\_support>**.

#### **mLOM Card Partial Detection**

The CIMC observes server inventory through sensors and connections on the server motherboard, but the server operating system observes hardware through server data channels. Since the CIMC and the server operating system inventory use different physical paths in order to monitor the mLOM card, the mLOM card can be partially detected or CIMC inventory data can show different results than the server operating system.

The mLOM can appear in the Field Replaceable Unit (FRU) Record <UCS Tech Support > TMP > tech\_support.frupids>.

===== Dumping IPMI FRU Records ======

FRU Device Description : FRU\_MLOM (ID Board Mfg : Cisco Systems Inc Board Product : UCSC-MLOM-C40Q-03 Board Serial : FCH2328764C Board Part Number : 73-17793-06 Board Extra : A03V04 Board Extra : 000000000 OEM (0xUnknown (0x9)) Record

• The mLOM presence can appear to have been asserted in the UCS Tech Support SEL Decodes <UCS Tech Support > var > sel\_decode>.

Id: 757 severity: Normal dateTime: 2023-12-29 11:08:15 EST dateTimeOrder: 00028 description: "FRU\_MLOM MLOM\_PRSNT: Presence sensor for FRU\_MLOM, Device Inserted / Device Present was a

• The BIOS Tech log <**UCS Tech Support** > **mnt** > **jffs2** > **BIOS** > **bt** > **BiosTech.log**> can show that the mLOM card was detected previously.

7:2023 Dec 29 11:04:33 EST:mLomPresent = TRUE 7:2023 Dec 29 11:04:33 EST:mLomSku = mLOM-x8

• The mLOM can show in the UCS Tech Support Inventoy Adapter list and FRU Details list **<UCS** Tech Support > var > inventory-all>.

Adapter List slot-number: MLOM serial-number: FCH2328764C card-type: 81 asic-type: 1 product-id: UCSC-MLOM-C40Q-03 asic-name: cruz hw-part-no: 73-17793-06 hw-revision: 3 i2cLogicalBus: 112 new-card: no active: no standby-power: no overtemp-condition: no fan-running: no ncsiPackageId: 1 eth-interface: eth0 bmc-mac0: 2c:f8:9b:29:7d:de bmc-mac1: 2c:f8:9b:29:7d:df cruz-mac: 2c:f8:9b:29:7d:c2

ipAddress: 127.16.3.1 remoteIPAddress: 127.16.3.2 virtual-eth-if: eth0\_m3.4043 actions-blocked: yes capabilities: 0x1 diagnostic-mode: no UCSM-mode: Standalone description: . . . FRU Details FRU\_MLOM(ID8) Board Mfg : Cisco Systems Inc Board Product : UCSC-MLOM-C40Q-03 Board Serial : FCH2328764C Board Part Number : 73-17793-06 Board Extra : A03V04 Board Extra : 000000000 OEM (OxUnknown (Ox9)) Record

• The mLOM can appear in the CIMC CLI mLOM adapter scope <show detail> outputs.

C220-WZP2204006C /chassis # scope adapter MLOM C220-WZP2204006C /chassis/adapter # show detail PCI Slot MLOM: Product Name: N/A Serial Number: FCH22127H6J Product ID: UCSC-MLOM-C40Q-03 Adapter Hardware Revision: 3 Current FW Version: N/A VNTAG: N/A FIP: N/A LLDP: N/A PORT CHANNEL: N/A Configuration Pending: Cisco IMC Management Enabled: no VID: N/A Vendor: N/A Description: Bootloader Version: N/A FW Image 1 Version: N/A FW Image 1 State: N/A FW Image 2 Version: N/A FW Image 2 State: N/A FW Update Status: N/A FW Update Error: N/A FW Update Stage: N/A FW Update Overall Progress: N/A

### **Troubleshooting Steps**

Between each step, check if the mLOM card can be seen in the scope chassis outputs of **<show pci-adapter>**.

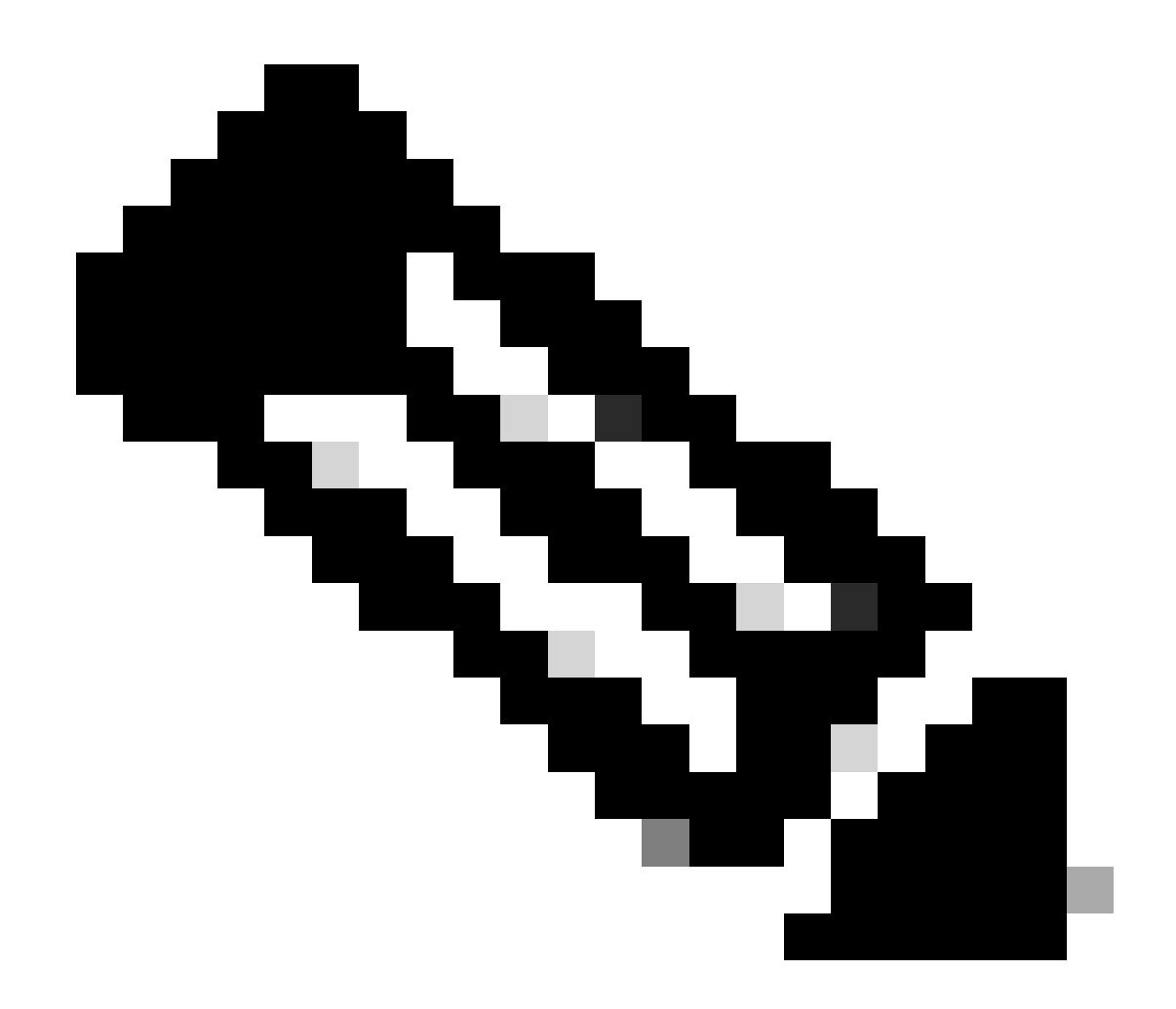

**Note**: 'Not-Loaded' can still appear in these outputs due to the server state, rather than any issue in communication with mLOM card.

C220-node# scope chassis C220-node /chassis # show pci-adapter Slot Vendor ID Device ID SubVendor ID SubDevice ID Firmware Version Product Name Option ROM Status MLOM 0x1137 0x0042 0x1137 0x015d 4.3(3b) Cisco UCS VIC 1387 MLOM Not-Loaded <<<<<< MRAID 0x1000 0x0014 0x1137 0x020e 51.10.0-3151 Cisco 12G Modular Raid... Not-Loaded L 0x8086 0x1563 0x1137 0x01a3 0x80000EC9... Intel X550 LOM Not-Loaded

#### **Step 1. Check Physical Connections**

Trace the cables from the two ports on the mLOM to their network switch in order to ensure that they are undamaged. Replace cables and Small Form-factor Pluggable (SFP) if necessary.

- Disconnect and reconnect the SFPs on the Server end and assess for mLOM connectivity..

- Disconnect and reconnect the SFPs on the mLOM card and assess for mLOM connectivity.

# **Step 2. Confirm That the BIOS Has All Ports Enabled. If They Are Not Enabled, Enable the Ports.**

Step 2.1. Access the BIOS on the server by rebooting the server and clicking F2 in order to enter the Aptio Setup Utility.

Step 2.2. In the BIOS menu, navigate to Advanced LOM and PCI options, and ensure that **All Onboard LOM Ports** are enabled.

| Aptio Setup Utility – Copyright (C) 2019 American Megatrends, Inc.<br>LOM and PCIe Slots Configuration |                      |                                 |  |  |  |  |  |
|----------------------------------------------------------------------------------------------------|----------------------|---------------------------------|--|--|--|--|--|
| Current Boot Mode<br>SecureBoot Support                                                                | UEFI<br>Disabled     | PCIe Slots Inventory<br>Details |  |  |  |  |  |
| SWRAID Configuration<br>pSATA SATA OpROM<br>M.2 SATA OpROM                                             | [DISABLED]<br>[AHCI] |                                 |  |  |  |  |  |
| M.2 HWRAID Controller<br>MSTOR-RAID Option ROM<br>Mode                                                 | [Enabled]            |                                 |  |  |  |  |  |
|                                                                                                    |                      | ++: Select Screen               |  |  |  |  |  |
| LOM and PCIe Slots Confi                                                                               | guration             | ¶↓: Select Item                 |  |  |  |  |  |
| All Onboard LOM Ports                                                                                  | [Enabled]            | Enter: Select                   |  |  |  |  |  |
|                                                                                                    |                      | +/-: Change Opt.                |  |  |  |  |  |
| PCIe Slots Inventory Det                                                                               | ails                 | F1: General Help                |  |  |  |  |  |
| PCIE Link Speed Configure                                                                              | ation                | F9: Optimized Defaults          |  |  |  |  |  |
| PCI OpROM Configuration                                                                                |                      | F10: Save & Reset System        |  |  |  |  |  |
|                                                                                                    |                      | ESC: Exit                       |  |  |  |  |  |
|                                                                                                    |                      | K/M: Scroll help UP/DOWN        |  |  |  |  |  |
|                                                                                                    |                      |                                 |  |  |  |  |  |
| version 2.20.1276. Copyright (C) 2019 American Megatrends, Inc.                                        |                      |                                 |  |  |  |  |  |
|                                                                                                    |                      | AB                              |  |  |  |  |  |

Step 2.3. Navigate to PCIe Slots Inventory Details. The Slot mLOM card details must be shown there. For example, Missing Slot mLOM.

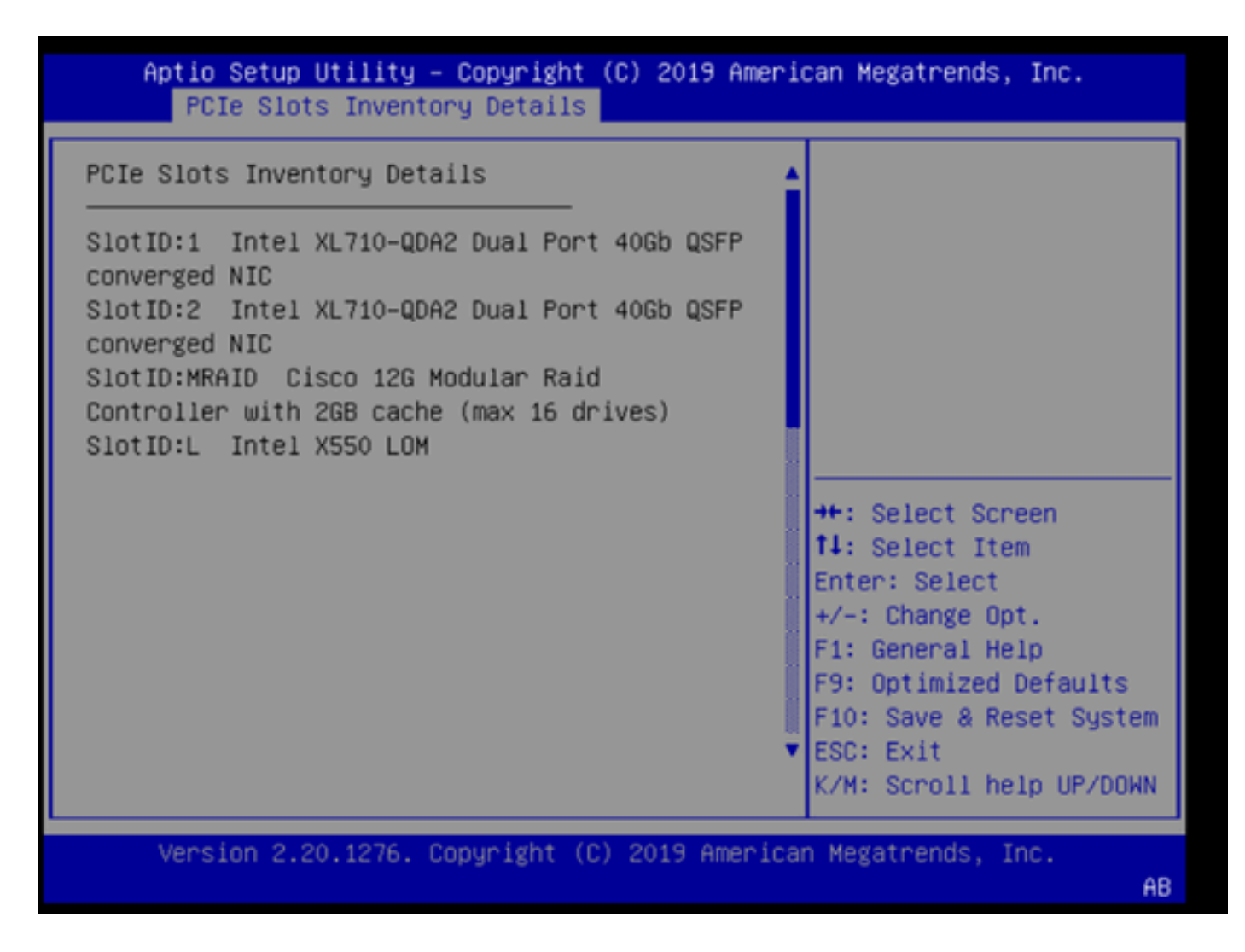

#### **Step 3. Reboot the CIMC**

A CIMC reboot only reboots the CIMC management plane. The server data plane is not impacted.

Step 3.1. Enter the CIMC command mode, Server# scope cimc.

Step 3.2. Reboot the CIMC using Server /cimc # reboot.

#### Step 4. Run the Cisco UCS Host Upgrade Utility (HUU) to Reflash the UCS

Step 4.1. Gather their firmware version using the **<show brief>** command.

Running: showBrief Fri Dec 29 11:13:29 EST 2023 BMC Version Info ver: 4.0(4i) <<<<<< Firmware Version

Step 4.2. From the Cisco Software Download website, download the appropriate Cisco UCS Host Upgrade Utility for the version of UCS firmware. https://software.cisco.com/download/home

For example, for a UCS C220 M5 with version 4.0(4i), the correct utility version is ucs-c220m5-huu-

#### 4.0.4i.iso.

https://software.cisco.com/download/home/286318809/type/283850974/release/4.0(4i)

Step 4.3. Reflash the UCS firmware using the procedure listed in the 'Updating Firmware Using the Update All Option' section in the 'Cisco Host Upgrade Utility User Guide' for the same model Cisco UCS server.

For example, for a UCS C220 M5 model server, the guide to update the firmware is found at: <u>https://www.cisco.com/c/en/us/td/docs/unified\_computing/ucs/c/sw/lomug/2-0-</u>x/3\_0/b\_huu\_3\_0\_1/b\_huu\_2\_0\_13\_chapter\_011.html.

• If the HUU produces a prompt appears indicating "Running and packaged versions are same, skip update.", during the reflash procedure, the correct firmware is already operating in this UCS server.

| Cisco UCSC.C220.MSSX Server                                                                                                    | Cisco Host Update Utility v4.0.4i                                                                                                    |  |  |  |  |  |  |  |  |  |
|----------------------------------------------------------------------------------------------------|----------------------------------------------------------------------------------------------------|--|--|--|--|--|--|--|--|--|
|                                                                                                    | Cisco UCSC-C220-M5SX Server                                                                                                    |  |  |  |  |  |  |  |  |  |
| Components Storage Drives Persistent Memory Help                                                                                                    |                                                                                                    |  |  |  |  |  |  |  |  |  |
| Select All Id Component Name Slot Current Version Package Version                                                                                                    |                                                                                                    |  |  |  |  |  |  |  |  |  |
| 1 BIOS N/A C220M5.4.0.4o 0 1112191020 C220M5.4.0.4o 0                                                                                                    | .111219                                                                                                    |  |  |  |  |  |  |  |  |  |
| 2 CIMC N/A 4.0(4) 4.0(4)                                                                                                    |                                                                                                    |  |  |  |  |  |  |  |  |  |
| 3 Intel XL710-QDA2 Dual Port 40Gb QSFP converged NIC(Enable Security Checks) 1 0x800042E3-1.816.1 0x800042E3-1.81                                                                                                    | 16.1                                                                                                    |  |  |  |  |  |  |  |  |  |
| 4 Intel XL710-QDA2 Dual Port 40Gb QSFP converged NIC(Enable Security Checks) 2 0x800042E3-1.816.1 0x800042E3-1.81                                                                                                    | 16.1                                                                                                    |  |  |  |  |  |  |  |  |  |
| 5 Cisco 12G Modular Raid Controller with 2GB cache (max 16 drives) MRAID 50.8.0-2649 50.8.0-2649                                                                                                    |                                                                                                    |  |  |  |  |  |  |  |  |  |
| 6 Intel X550 LOM(Enable Security Checks) L 0x80000E4C-1.816.1 0x80000E4C-1.8                                                                                                    | 16.1                                                                                                    |  |  |  |  |  |  |  |  |  |
|                                                                                                    |                                                                                                    |  |  |  |  |  |  |  |  |  |
|                                                                                                    |                                                                                                    |  |  |  |  |  |  |  |  |  |
|                                                                                                    |                                                                                                    |  |  |  |  |  |  |  |  |  |
|                                                                                                    |                                                                                                    |  |  |  |  |  |  |  |  |  |
|                                                                                                    |                                                                                                    |  |  |  |  |  |  |  |  |  |
| 1                                                                                                    | <u>.</u>                                                                                                    |  |  |  |  |  |  |  |  |  |
| Firmware Management Controls                                                                                                    |                                                                                                    |  |  |  |  |  |  |  |  |  |
| Update & Activate All Update Activate                                                                                                    |                                                                                                    |  |  |  |  |  |  |  |  |  |
| Verity Last Update Restore CIMC Defaults Save Logs Exit                                                                                                    |                                                                                                    |  |  |  |  |  |  |  |  |  |
| Current Activity                                                                                                    |                                                                                                    |  |  |  |  |  |  |  |  |  |
| No Update in Progress                                                                                                    |                                                                                                    |  |  |  |  |  |  |  |  |  |
| Execution Loop                                                                                                    |                                                                                                    |  |  |  |  |  |  |  |  |  |
| 2024-01-08 18:57:43.516 INFO Running and packaged versions are same skip update for ICIMC. slot N/A.                                                                                                    | -                                                                                                    |  |  |  |  |  |  |  |  |  |
| 2024-01-08 18:57:43,517 INFO:Running and packaged versions are same,skip update for 30,710, slot:1.                                                                                                    |                                                                                                    |  |  |  |  |  |  |  |  |  |
| AAAA AA AA AA AA AA AA AA AA AA AA AA A                                                                                                    | 2024-01-08 18:57:43,517 INF O:Running and packaged versions are same,skip update for 30,710, slot:2.<br>2024-01-08 18:57:43,518 INFO:Running and packaged versions are same,skip update for :UCSC-RAID-M5, slot:MRAID. |  |  |  |  |  |  |  |  |  |
| 2024-01-08 18:57:43,517 INFO:Running and packaged versions are same skip update for :0L710, slot:2.<br>2024-01-08 18:57:43,518 INFO:Running and packaged versions are same skip update for :UCSC-RAID-M5, slot.MRAID.                                                                                                    |                                                                                                    |  |  |  |  |  |  |  |  |  |
| 2024-01-08 18:57:43,517 INFO:Running and packaged versions are same,skip update for 30.710, slot.2.<br>2024-01-08 18:57:43,518 INFO:Running and packaged versions are same,skip update for 3UCSC-RAID-M5, slot.MRAID.<br>2024-01-08 18:57:43,518 INFO:Running and packaged versions are same,skip update for 3050-LOM, slot.1.<br>2024-01-08 18:57:43,519 INFO:Running and packaged versions are same,skip update for 3050-LOM, slot.1. |                                                                                                    |  |  |  |  |  |  |  |  |  |
| 2024-01-08 18:57:43,517 INFO:Running and packaged versions are same,skip update for 30,710, slot:2.<br>2024-01-08 18:57:43,518 INFO:Running and packaged versions are same,skip update for 30,504,0M, slot:1.<br>2024-01-08 18:57:43,518 INFO:Running and packaged versions are same,skip update for 30,504,0M, slot:1.<br>2024-01-08 18:57:43,519 INFO:Exit                                                                            | ×                                                                                                    |  |  |  |  |  |  |  |  |  |

• Check if the Cisco HUU shows the presence of the mLOM card. Here is an example of the Cisco HUU utility not showing the mLOM card.

| Cisco Host Update Utility v4.0.4i                 |                                                         |                                                                  |             |       |                        |                             |  |  |  |  |
|---------------------------------------------------|---------------------------------------------------------|------------------------------------------------------------------|-------------|-------|------------------------|-----------------------------|--|--|--|--|
| Cisco UCSC-C220-M5SX Server                       |                                                         |                                                                  |             |       |                        |                             |  |  |  |  |
| Components Storage Drives Persistent Memory Help  |                                                         |                                                                  |             |       |                        |                             |  |  |  |  |
| Select All                                        | Id                                                      | Component Name                                                   |             | Slot  | Current Version        | Package Version             |  |  |  |  |
|                                                   | 1                                                       | BIOS                                                             |             | N/A   | C220M5.4.0.40.0.111219 | 1020 C220M5.4.0.4o.0.111219 |  |  |  |  |
|                                                   | 2                                                       | CIMC                                                             |             | N/A   | 4.0(4i)                | 4.0(4)                      |  |  |  |  |
|                                                   | 3                                                       | Intel XL710-QDA2 Dual Port 40Gb QSFP converged NIC(Enable Securi | ity Checks) | 1     | 0x800042E3-1.816.1     | 0x800042E3-1.816.1          |  |  |  |  |
|                                                   | 4                                                       | Intel XL710-QDA2 Dual Port 40Gb QSFP converged NIC(Enable Securi | ity Checks) | 2     | 0x800042E3-1.816.1     | 0x800042E3-1.816.1          |  |  |  |  |
|                                                   | 5                                                       | Cisco 12G Modular Raid Controller with 2GB cache (max 16 drives) |             | MRAID | 50.8.0-2649            | 50.8.0-2649                 |  |  |  |  |
|                                                   | 6                                                       | Intel X550 LOM(Enable Security Checks)                           |             | L     | 0x80000E4C-1.816.1     | 0x80000E4C-1.816.1          |  |  |  |  |
|                                                   |                                                         |                                                                  |             |       |                        |                             |  |  |  |  |
|                                                   |                                                         |                                                                  |             |       |                        |                             |  |  |  |  |
|                                                   |                                                         |                                                                  |             |       |                        |                             |  |  |  |  |
|                                                   |                                                         |                                                                  |             |       |                        |                             |  |  |  |  |
|                                                   |                                                         |                                                                  |             |       |                        |                             |  |  |  |  |
|                                                   |                                                         |                                                                  |             |       |                        |                             |  |  |  |  |
| 1                                                 |                                                         |                                                                  |             |       |                        | !                           |  |  |  |  |
| Firmware Management Controls                      |                                                         |                                                                  |             |       |                        |                             |  |  |  |  |
|                                                   |                                                         | Update & Activate All Update                                     |             |       | Activate               |                             |  |  |  |  |
|                                                   | Verify Last Update Restore CIMC Defaults Save Logs Exit |                                                                  | Exit        |       |                        |                             |  |  |  |  |
| Current Activity                                  | _                                                       |                                                                  |             |       |                        |                             |  |  |  |  |
| Contractive                                       |                                                         | No Update in Pro                                                 | ogress      |       |                        |                             |  |  |  |  |
|                                                   |                                                         |                                                                  |             |       |                        |                             |  |  |  |  |
| Execution Logs                                    |                                                         |                                                                  |             |       |                        |                             |  |  |  |  |
|                                                   |                                                         |                                                                  |             |       |                        |                             |  |  |  |  |
|                                                   |                                                         |                                                                  |             |       |                        |                             |  |  |  |  |
|                                                   |                                                         |                                                                  |             |       |                        |                             |  |  |  |  |
|                                                   |                                                         |                                                                  |             |       |                        | -                           |  |  |  |  |
|                                                   |                                                         |                                                                  |             |       |                        |                             |  |  |  |  |
| (c) 2018-19 Cisco Systems.Inc.All rights reserved |                                                         |                                                                  |             |       |                        |                             |  |  |  |  |

## Step 5. Physically Reseat the mLOM Adapter Card

Physically reseat the mLOM adapter card, using the procedure described in the 'Replacing an mLOM Card' in the 'Server Installation and Service Guide' for the same model Cisco UCS server.

For example, for a UCS C220 M5 model server, the guide to reseat the mLOM is found at: https://www.cisco.com/c/en/us/td/docs/unified\_computing/ucs/c/hw/C220M5/install/C220M5/C220M5\_chapter\_010 Figure 34. Location of the mLOM Card Socket Below the mRAID Riser

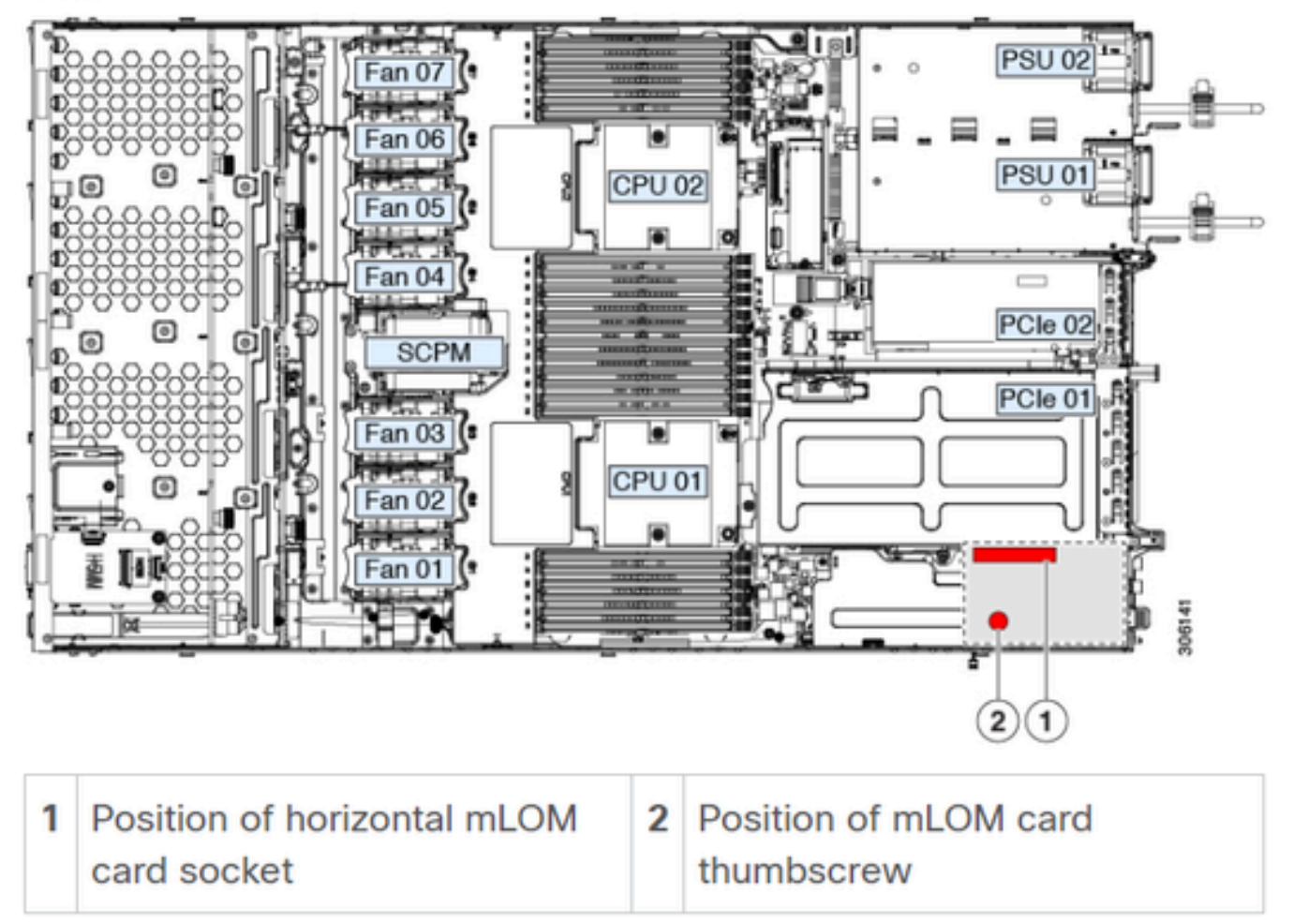

## Conclusion

If physical connections and BIOS ports have been verified, a hard reboot on the CIMC has been performed, the server firmware has been reflashed with the correct firmware, and the mLOM has been physically reseated, but the mLOM card does not appear in the outputs of **<show pci-adapter>**, a mLOM hardware failure can be concluded. In such a circumstance, replace the mLOM card.

## **Related Information**

- <u>Replacing an mLOM Card Cisco UCS C220 M5 Server Installation and Service Guide</u>
- <u>Ultra-M Solution Guide with CVIM, Release 6.2.bx</u>
- <u>Technical Support & Documentation Cisco Systems</u>